## 学生补退选申请功能操作说明

## 补退选申请流程:

学生登录学分制选课系统,在选课界面可以看到所有课程的审核类型。学生 针对具体课堂提交补退选申请,待任课教师审核,若任课老师在系统中审核通过, 则申请成功,否则申请失败。申请成功后,选课页面【所有已选课程及开课情况】 列表中,申请补选课堂的"是否选上"状态变为"是",申请退选课堂会从已选课 程列表中删除。

申请补退选阶段的选课学分限制和冲突选课限制仍和第三轮相同。

## 一、申请补选操作

1、 登录学分制选课系统;

- 根据需要在"专业选课"、"重修课选课"、"公选课选课"、"个性课程选课"、
   "补修课选课"、"提前选课"、"跨专业选课"、"英语体育课选课"中选择
   一个模块,进入选课页面;
- 在【可选课程及开课情况】列表中选取一个课堂,然后点击列表上方的【申 请补选】按钮,根据系统提示进行操作即可。

## 二、申请退选操作

- 1、 登录学分制选课系统;
- 2、 在"专业选课"、"重修课选课"、"公选课选课"、"个性课程选课"、"补修 课选课"、"提前选课"、"跨专业选课"、"英语体育课选课"中任选一个模 块,进入选课页面;

3、在【所有已选课程及开课情况】列表中选取一个课堂,然后点击列表上方的【申请退选】按钮,根据系统提示进行操作即可。

三、补退选申请查询

学生针对具体的课堂提交相应的补退选申请,系统将于当天 24 点统一确认, 学生可第二天在【学分制选课系统】—【信息查询】—【补退选申请查询】中查 询申请结果。

| 注於         ①         知道進明書題書         》           2) 功能模块         # 学早期:         2019-2020-2         查询           2) 印刷目目目1000000-2         查询         查询           2) 印刷目目1000000-2         查询         查询           2) 印刷目目1000000-2         查询         查询           2) 印刷目1000000-2         查询         查询           2) 印刷目20000-2         查询         查询           2) 印刷目200000-2         查询         查询           2) 印刷目200000-2         查询         通信           2) 印刷目200000-2         查询         通信           2) 印刷目200000-2         查询         通信           2) 印刷目200000-2         通信         注標1000000000000000000000000000000000000                                                                                                    | 少教务管理系                                | 统                |                 |          |                     |                     |      |      |          |          |        |   |
|----------------------------------------------------------------------------------------------------|---------------------------------------|------------------|-----------------|----------|---------------------|---------------------|------|------|----------|----------|--------|---|
| <ul> <li>         ・ 2 2 年早期: 2019-2020 2 ● 査信         ・ 2 2 年早期: 2019-2020 2 ● 査信         ・ 2 2 2 2 第         ・ 2 2 2 2 2 ● 査信         ・ 2 2 2 2 2 ● 査信         ・ 2 2 2 2 2 ● 査信         ・ 2 2 2 2 2 ● 査信         ・ 2 2 2 2 2 ● 査信         ・ 2 2 2 2 2 ● 査信         ・ 2 2 2 2 2 ● 査信         ・ 2 2 2 2 2 ● 査信         ・ 2 2 2 2 2 ● 査信         ・ 2 2 2 2 2 ● 査信         ・ 2 2 2 2 2 ● 査信         ・ 2 2 2 2 2 ● 査信         ・ 2 2 2 2 2 ● 査信         ・ 2 2 2 2 2 ● 査信         ・ 2 2 2 2 2 2 ● 査信         ・ 2 2 2 2 2 2 2 2 2 2 2 2 2 2 2</li></ul>                                                                                                    | ± <del>幕</del>                        |                  | 补退选申请查询         | ×        |                     |                     |      |      |          |          |        | : |
| (自告約)         (目合約)         (日本)         (日本)                                                                                                    | 功能模块 +                                | <b>羊年学期</b> : 20 | 19-2020-2 💌 🛓 査 | <b>a</b> |                     |                     |      |      |          |          |        |   |
| <ul> <li>● 10月時月10日度</li> <li>● 10月時月10日度</li> <li>● 10月時月10日度</li> <li>● 10月時月10日度</li> <li>● 10月時月10日度</li> <li>● 10月時月10日度</li> <li>● 10月時月10日度</li> <li>● 10月時月10日度</li> <li>● 10月時月10日度</li> <li>● 10月時月10日度</li> <li>● 10月時月10日度</li> <li>● 10月時月11日度</li> <li>● 10月時月11日度</li> <li>● 10月時月11日度</li> <li>● 10月時月11日度</li> <li>● 10月時月11日度</li> <li>● 10月時月11日度</li> <li>● 10月時月11日度</li> <li>● 10月時月11日度</li> <li>● 10月時月11日度</li> <li>● 10月時月11日度</li> <li>● 11月日度</li> <li>● 11月日</li> <li>● 11月日度</li> <li>● 11月日度</li></ul> | 自息查询 -                                |                  |                 | _        |                     |                     |      |      |          |          |        |   |
| □     ①     ①     12019220     材料力学0     周二算12寸(質01-16周),周区 弘敏(原軟4)-115 弘敏(原軟4)-115 弘敏(Fmma)-100-100-100-100-100-100-100-100-100-10                                                                                                    | ■ 专业培养计划查询                            | 洗课课号             | 课程名称            | 教师姓名     | ト課时间                | F课地点                | 由遺类型 | 由遭理由 | 教师补洗审核类型 | 教师很洗审核举型 | 教师审核状态 |   |
| III III III III III III III IIIIIIIIII                                                                                                    | ○ ○ ○ ○ ○ ○ ○ ○ ○ ○ ○ ○ ○ ○ ○ ○ ○ ○ ○ | 20192-0          | 材料力学C           |          | 周二第1-2节{第01-16周};周辺 | 引 殺(原数4)-115;引 殺(原) | 补选申请 | test | 手动选择     | 手动选择     | 待审核    |   |
| □ : : : : : : : : : : : : : : : : : : :                                                                                                    |                                       |                  |                 |          |                     |                     |      |      |          |          |        |   |
|                                                                                                    | 📰 选课事务咨询                              |                  |                 |          |                     |                     |      |      |          |          |        |   |
|                                                                                                    | ■ 免听免修查询                              |                  |                 |          |                     |                     |      |      |          |          |        |   |
|                                                                                                    | ₩ ₩ 透达甲清董问                            |                  |                 |          |                     |                     |      |      |          |          |        |   |
|                                                                                                    |                                       |                  |                 |          |                     |                     |      |      |          |          |        |   |
|                                                                                                    |                                       |                  |                 |          |                     |                     |      |      |          |          |        |   |
|                                                                                                    |                                       |                  |                 |          |                     |                     |      |      |          |          |        |   |
|                                                                                                    |                                       |                  |                 |          |                     |                     |      |      |          |          |        |   |
|                                                                                                    |                                       |                  |                 |          |                     |                     |      |      |          |          |        |   |
|                                                                                                    |                                       |                  |                 |          |                     |                     |      |      |          |          |        |   |
|                                                                                                    |                                       |                  |                 |          |                     |                     |      |      |          |          |        |   |
|                                                                                                    |                                       |                  |                 |          |                     |                     |      |      |          |          |        |   |
|                                                                                                    |                                       |                  |                 |          |                     |                     |      |      |          |          |        |   |